## How To Schedule An Appointment Online

You can schedule a meeting with me online by clicking <u>HERE</u>, or any of the buttons or links within the website to the online form. Once the form is submitted, you will receive an automated email with the date, time and information you provided.

After submitting the form your date is *tentatively reserved*, however, **your meeting is not considered "booked" until you receive a direct confirmation from our office.** If you have not received direct confirmation from our office within 3 days please contact us by email <u>info@packardlawcenter.com</u> or telephone (979) 743-4574.

## How To View My Availability

Click any button or link that shows our online appointment scheduling tool.

You will see 3 appointment slots to choose from:

- FULL DAY (9:00 AM 5:00 PM)
- 9:00 AM 1:00 PM (Half-day)
- 1:30PM 5:30PM (Half-day)

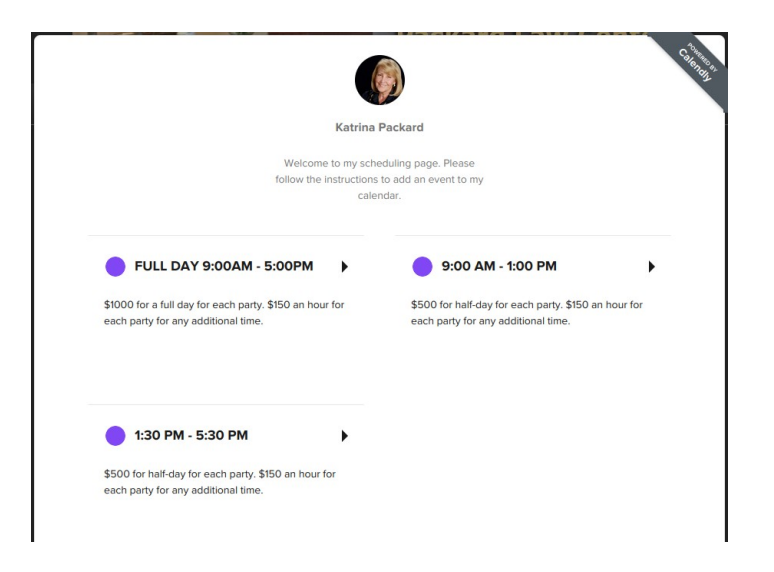

Click on the appointment time you wish to schedule.

You will now be presented with my availability calendar.

\* No appointment is made at this time, it simply displays my availability.

The dates I am available will be in **blue** allowing you to click on them. The dates I am not available will be grayed out and you cannot click on them.

| Select a Date & Time                                 |         |     |     |     |     |     |  |
|------------------------------------------------------|---------|-----|-----|-----|-----|-----|--|
| Febr                                                 | uary 20 | <   | >   |     |     |     |  |
| SUN                                                  | MON     | TUE | WED | THU | FRI | SAT |  |
|                                                      |         |     | 1   | 2   | 3   | 4   |  |
| 5                                                    | 6       | 7   | 8   | 9   | 10  | 11  |  |
| 12                                                   | 13      | 14  | 15  | 16  | 17  | 18  |  |
| 19                                                   | 20      | 21  | 22  | 23  | 24  | 25  |  |
| 26                                                   | 27      | 28  |     |     |     |     |  |
| Time zone<br>S Central Time - US & Canada (8:15am) → |         |     |     |     |     |     |  |

## **Continue To Create An Appointment**

\* Before continuing to create an appointment <u>please make sure all parties involved are in</u> <u>agreement on the specific date and time you choose</u>! Although it is not required, it is best to enter the email addresses of each party involved in our meeting. If you include them in the online form they will receive the email notifications as well.

Click on any available **date in blue** that you would like to meet.

A button at the top-right shows the time our meeting will start. **Click on that button**.

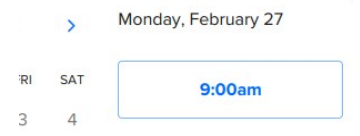

Now, click the **Confirm** button.

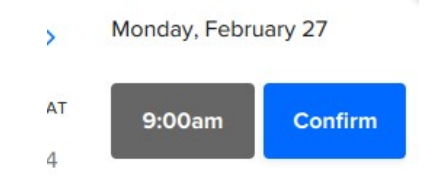

An online form will appear asking for your information.

| inter<br>Marine | Enter Detalls<br>Name *                                                  |
|-----------------|--------------------------------------------------------------------------|
|                 | Email *                                                                  |
| AM -            | Add Guests Please share anything that will help prepare for our meeting. |
|                 |                                                                          |
| 56              |                                                                          |
| ay,             | Schedule Event                                                           |

\* In the Guest Email(s) box you can add the email addresses of each party involved. Again, it is not required but recommended as they will receive the automated email notifications as well. Type an email address and click the Enter button. Type the next email address and press Enter...

Once the form is filled out click the **Schedule Event** button at the bottom.

A confirmation message is now displayed. At that point you (and any Guest you entered) will receive an automated email with the details you provide. Reference that email for meeting details. In it you will also see links to Cancel or Re-Schedule your meeting if needed.

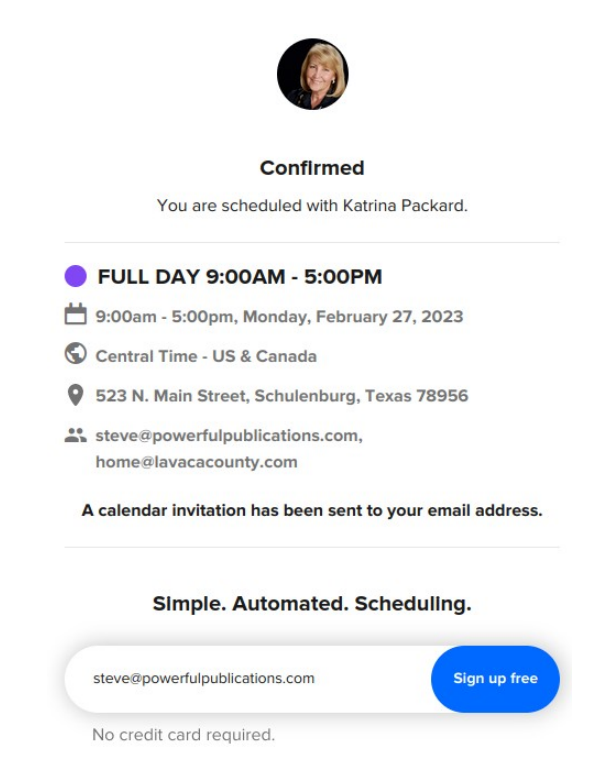

Disregard the "Sign up free" button as it is an advertisement for the Calendly service we use. You can click the X at the top-right or anywhere else on the screen to close the window.

At this point your date will be *tentatively reserved*. Your meeting is not considered "booked" until you receive a direct confirmation from our office. If you have not heard directly from our office to confirm our meeting please contact us by email info@packardlawcenter.com or telephone (979) 743-4574.